## زاهج يف ةصصخملا URL ناونع تائف نيوكت نمآلا ٻيو

#### تايوتحملا

<u>ةمدقملا</u> <u>قيساسألا تابلطتملا</u> <u>تابلطتملا</u> <u>ةمدختسملا تانوكملا</u> <u>ةصصخمالا URL ناونع تائف</u> <u>يحلاب بيولا زجومل URL ناونع تائف</u> <u>صصخم URL ناونع تائف ءاشنا تاوطخ</u> <u>قىداعلا تارىبعتلا مادختسا دىدحت</u> مىمصتالا لغاوشو دوىقالا <u>تاسایسلا یف ةصصخمال URL ناونع تائف مادختسا</u> <u>لوصولاا چەنل URL قېفصت لماوع نېوكت تاوطخ</u> <u>رىڧشتلا كڧ چەنل URL قېڧصت لماوع نېوكت تاوطخ</u> <u>تانايبلا نامأ چەن تاعومچمل URL قېفصت لماوع نېوكت تاوطخ</u> <u>ةصصخمل URL تائف عم اهب مكحتملا ليمحتلا تابلط نيوكت تاوطخ</u> <u>ةىجراخلا DLP تاسايس يف ControlUpload تابلط نىوكت تاوطخ</u> URLs روبعو زواجت <u>بې تابلطل بې ليكو زواجت نېوكت</u> رىراق تارا <u>لوصول الجس يف ةصصخمل URL ناونع تائف ضرع</u> <u>امحال صاو ءاطخأل ا فاش كتس ا</u> قئفلا ءاطخأ عجرماا

#### ةمدقملا

بيو قيبطت يف ،(URL) صصخملا دحوملا دراوملا عقوم ددحم تائف ةينب دنتسملا اذه فصي نمآلا (SWA).

ةيساسألا تابلطتملا

تابلطتملا

:ةيلاتا عيضاوملاب ةفرعم كيدل نوكت نأب Cisco يصوت

- ليكولا لمعي فيك.
- نمآلا بيولا زاهج ةرادإ (SWA).

كيدل نوكي نأب Cisco يصوت:

- Physical وأ Virtual Secure Web Appliance (SWA) تبثم.
- ەتيبثت وأ صيخرتلا طيشنت مت.
- دادعإلا جلاعم لمتكا.
- العراد ال المراد ال العراد العراد العراد العراد العراد العراد العراد العراد العراد العراد العراد ال

ةمدختسملا تانوكملا

ةنيعم ةيدام تانوكمو جمارب تارادصإ ىلع دنتسملا اذه رصتقي ال.

ةصاخ ةيلمعم ةئيب يف ةدوجوملا ةزهجألاا نم دنتسملا اذه يف ةدراولا تامولعملا عاشنإ مت. تناك اذإ .(يضارتفا) حوسمم نيوكتب دنتسملا اذه يف ةمدختسُملا ةزهجألا عيمج تأدب رمأ يأل لمتحملا ريثأتلل كمهف نم دكأتف ،ليغشتلا ديق كتكبش.

#### ةصصخملا URL ناونع تائف

نامأو ريفشتلا كفو لوصولا جەن يف تاكرحلا ةيفصت URL ناونع ةيفصت كرحم كل حيتي تائفل تاءارچإلا نيوكت كنكمي ،جەنلا تاعومجمل URL ناونع تائف نيوكت دنع .تانايبلا اونع تائفو ،اەنم يأ فيرعت مت اذإ ،ةصصخملا URL ناونع

ءامسأ فصت يتلا رشابملا بيولا زجومل ةيجراخو ةصصخم URL ناونع تائف ءاشنإ كنكمي فذحو ريرحت كنكمي ،كلذ ىلإ ةفاضإلاب .ةددحملا (IP) تنرتنإلا لوكوتورب نيوانعو فيضملا ناونع تائف

وأ لوصولا جەن ةعومجم سفن يف ەذە ةصصخملا URL ناونع تائف نيمضتب موقت امدنع ءارجإلا نإف ،ةئف لكل ةفلتخم تاءارجإ نييعتو Cisco نم تانايبلا نامأ وأ ريفشتلا كف .ةيولوألا ەل نوكي ةنمضملا ىلعألا ةصصخملا URL ناونع ةئفب صاخلا

ناك اذاو ،بيو عقوم ىلِ IP نيوانع نم ديدعلا لحب (DNS) لاجملا مسا ماظن ماق اذإ :ةظحالم رظحب بيولا نامأ زامج موقي ذئدنعف ،ةصصخم ةروظحم ةمئاق نع ةرابع هذه IP نيوانع دحأ ةروظحملا ةمئاقلا يف امجاردإ مدع نع رظنلا ضغب ،IP نيوانع عيمجل بيولا عقوم .ةصصخمل

#### يحلا بيولا زجومل URL ناونع تائف

ىلع ،نيعم عقوم نم URL نيوانع ةمئاق بحسل يجراخ رشابم بيو زجوم تائف مادختسإ متي نم Office 365 ب ةصاخلا URL نيوانع بلجل لاثملا ليبس

URL ناونع تائف ءاشنإ دنع ةئفلا عونل يجراخ رشابم بيو زجوم ةئف ديدحتب تمق اذا Cisco نم بيولا زجوم قيسنت) بيولا زجوم قيسنت ديدحت بجي ،اهريرحتو ةيجراخو ةصصخم بيو زجوم قيسنت وأ Office 365 بيول زجوم قيسنت وأ بيو زجوم فلم لكل عقوتملا قيسنتلا يلي اميف.

؛ (csv.) ةلصافب ةلوصفم ميق فلم اذه نوكي نأ بجي - Cisco نم بيولا زجوم قيسنت •

،لصفنم رطس ىلع.csv فلم يف لاخدا لك نوكي نأ بجي .csv. دادتماب يصن فلم يأ، ناونع/ةلصاف/ناونع عونك قسنم (العامل اليبس ىلع egex). نيوانعل اعاونا يافري وأ site وأ www.cisco.com و عقومل الي في الم او عقومل اي ه ةحل اصل

cisco Feed Format .csv: فلم نم فطتقم يلي اميف

www.cisco.com,site
\.xyz,regex
ad2.\*\.com,regex
www.cisco.local,site
1:1:1:11:1:1:200,site

• مداخ وأ ،Microsoft Office 365 مداخ ىلع دوجوم XML فلم اذه - Office 365 بيو زجوم قيسنت نكمي الو 365 Office ةمدخ ةطساوب هريفوت متي .هيلإ فلملا ظفحب تمق يلحم .هليدعت

ةمئاق < جتنم < تاجتنم :لكيەلا اذه ،XML نيوانعب ةقفرم فلملا يف ةكبشلا نيوانع وأ ١٩٧4 وأ ١٩٧6 "نيوانعلا ةمئاق عون" نوكي نأ نكمي ،يلاحلا ذيفنتلا يف .ناونع < نيوانع URL [قيداعلا تاريبعتلاو تالاجملا نم اطمن نمضتي نأ نكمي يذلا]

Office 365: ل بيو زجوم فلم نم ءزج يلي اميف

```
<products updated="4/15/2016">
<product name="o365">
<addresslist type="IPv6">
<address>fc00:1040:401::d:80</address>
<address>fc00:1040:401::a</address>
<address>fc00:1040:401::9</address>
</addresslist>
<addresslist type="IPv4">
<address>10.71.145.72</address>
<address>10.71.148.74</address>
<address>10.71.145.114</address>
</addresslist>
<addresslist type="URL">
<address>*.cisco.com</address>
<address>*.example.local</address>
</addresslist>
</product>
<product name="LY0">
<addresslist type="URL">
<address>*.subdomain.cisco.com</address>
<address>*.example.local</address>
</addresslist>
</product>
</products>
```

ا ثودح وأ ،فلملا يف عقومل لاخدإ يأ نم ءزجك //:https وأ //:http نيمضتب مقت ال :ةظحالم الأودح وأ ،فلملا يف عقومل لاخدا يأ نم ءزجك //:www.cisco.com المنيب ،حيحص لكشب هليلحت متي http://www.cisco.com أطخ جتني http://www.cisco.com

#### ةصصخم URL ناونع تائف ءاشنإل تاوطخ

.يجراخلاو صصخملا URL ناونع تائف < بيولا نامأ ريدم رتخأ .1 ةوطخلا

### Web Security Manager

## Authentication

**Identification Profiles** 

SaaS Policies

## Web Policies

**Decryption Policies** 

**Routing Policies** 

Access Policies

**Overall Bandwidth Limits** 

## **Data Transfer Policies**

Cisco Data Security

Outbound Malware Scanning

External Data Loss Prevention

Web Traffic Tap Policies

SOCKS Policies

## **Custom Policy Elements**

Custom and External URL Categories

### Security

ةصصخملا URL تائف لباقم ليمع بلط مييقتب URL ةيفصت لماع كرجم موقي ددجملا بيترتلاب.

- ♦ اليمعلا بلط يف URL ناونعل URL ةئف URL ةيفصت كرحم قباطي امدنع :ةظحالم عومجم يف ةنمضملا قصصخملا URL ناونع تائف لباقم الوأ URL ناونع ميقي هنإف لكرحم موقي ،ةنمضملا قصصخملا URL ناونع تائف لباقم الوأ URL ناونع ميقي هنإف كرحم موقي ،ةنمضم قصصخم قئف عم بلطلا يف URL ناونع قباطتي مل اذإ .جهنلا ورحم موقي مل الملا يف الملاتي مل اذإ .جهنلا ورحم موقي مال الملاتي مل الملاتي مل الملاتي مل الملاتي مل الملاتي من الملاتي مال الملاتي من الملاتي من الملاتي من الملاتي من الملاتي من الملاتي مل الملاتي مل الملاتي من الملات الملاتي من الملاتي من الملاتي من الملاتي مل الملاتي مل الملاتي مل الملاتي مل الملاتي مل الملاتي مل الملاتي من الملاتي مل الملاتي مل الملاتي من الملاتي مل الملاتي مل الملاتي مل الملاتي مل الملاتي مل الملاتي من من الملاتي من الملاتي من الملاتي من الملاتي من الملاتي من من الملاتي من الملاتي من الملاتي من الملاتي من الملاتي من الملاتي من الملاتي من الملاتي من الملاتي من الملاتي من الملاتي من الملاتي من الملاتي من الملاتي من الملاتي من الملاتي من الملاتي من الملاتي من الملاتي من الملاتي من الملاتي من الملاتي من الملاتي من الملاتي من الملاتي من المالي المن الملاتي من من الملاتي من الملاتي من الملاتي من الملاتي من الملاتي من الملاتي من الملاتي من الملاتي من الملاتي من الملاتي الملاتي من الملاتي من الملاتي الملاتي من من الملاتي من من الملاتي من الملاتي الملاتي الملاتي من من الملاتي من الملاتي الملاتي الملاتي الملاتي الملاتي الملاتي الملاتي من من الملاتي الملاتي الملاتي الملاتي الملاتي الملاتي الملاتي الملاتي الملاتي الملاتي الملاتي الملاتي الملاتي الملاتي الملاتي الملاتي الملاتي الملياتي الملاتي الملياتي المليا المليا الملياتي المياتي المليا المليا الملياتي المليا الم
  - .يجراخ رشابم بيو زجوم ةئف وأ ةيلحم ةصصخم ةئف رتخأ :ةئفلا عون
  - نيكمت ةلالح يف الإ رايخلا اذه رفوتي ال .تانايبلا وأ ةرادإلا رتخأ :هيجوتلا لودج ةيلحملا ةصصخملا تائفلا عم رفوتم ريغ هنأ يأ ،"مسقنملا هيجوتلا".

| Custom and External IIRI Categories: Add Category                                                              | Custom and External URL Categories: Add Category                                                               |
|----------------------------------------------------------------------------------------------------|----------------------------------------------------------------------------------------------------|
| custom and external one categories Add category                                                                |                                                                                                    |
| Edit Custom and External URL Category                                                                          | Edit Custom and External UKL Category                                                                          |
| Category Name: CustomURLCategoriesAllowedIP                                                                    | Cargor manine Umice so Swebservice reed                                                                        |
| Comments: (?)                                                                                                  | Comments: O Office 365 Web Service Custom and External URL Categories                                          |
| List Order:) [2                                                                                                | (ist Order) 3                                                                                                  |
| Category Type:                                                                                                 | Category Type: External Live Feed Category                                                                     |
|                                                                                                    | Routing Table: Management                                                                                      |
| disco.com, disco.com<br>Click the Sort Club Soution to sort<br>all site URLs in Alpha-numerical<br>order.      | Feed File Location: ⑦                                                                                          |
| (e.g. 10.0.0.1, 2001:420:80:11:15, example.com.)                                                               | Start Test                                                                                                    |
| Advanced (fegular Expressions: 7)      Enter one regular expression per line. Maximum allowed characters 2048. |                                                                                                    |
| العميمة<br>صصخملا يلحملا URL ناونع ةئف -ةروصلا                                                                 | Excluded Sites: (?)  Sort URLs Click the Sort URLs URLs button to sort all site URLs in Alpha-numerical order. |
|                                                                                                    | (e.g. 10.0.0.1, 2001:420:80:1::5, example.com.)                                                                |
|                                                                                                    | Advanced (Match specific URLs by regular expressions.)                                                         |
|                                                                                                    | (Auto Update the Feed) O no not auto update                                                                    |
|                                                                                                    | Hourty      Every D1:C (HH:MM)                                                                                 |
|                                                                                                    | Cancel Submit                                                                                                  |
|                                                                                                    |                                                                                                    |
|                                                                                                    | صصخملا URL ناونع ةئفل بيو زجوم نيوكت -ةروصلا                                                                   |
|                                                                                                    |                                                                                                    |
| ةيلحم ةصصخم ةئف                                                                                                | يجراخ رشابم بيو زجوم ةئف                                                                                       |

#### ةيداعلا تاريبعتلا مادختسإ ديدحت

ةيداعلا ريبعتلا ةغايص نع اليلق فلتخت ةيداع ريبعت ةغايص نمآلا بيولا زاهج مدختسي ىرخألا ةعرسلا ةقباطم كرحم ذيفنت تايلمع لبق نم ةمدختسملا.

تنك اذإ .مامألل ةلئام ةطرش نم بورهلل فلخلل ةلئام ةطرش زاهجلا معدي ال ،كلذ ىلع ةوالع مامألل ةلئام ةطرش بتكا ةطاسبب ،يداع ريبعت يف مامألل ةلئام ةطرش مادختسإ ىلإ ةجاحب فلخلل ةلئام ةطرش نودب.

Flex يداعلا ريبعتلا للحم Web ل AsyncOS مدختسي ،ةينفلا ةيحانلا نم :ةظحالم 🕅

طبارلا اذه مادختسإ كنكمي ةيداعلا كريباعت رابتخال: <u>Flex Lint - Regex Tester/Debugger</u>

ريغ لاخدا أطخ جتنتو لشفت افرح 63 نم رثكاً عجرت يتلا ةيداعلا تارابعلاا :ريذحت 🗥 افرح 63 نم رثكاً عجرت نأ نكمي ال ةيداع تاريبعت نيوكت نم دكأتلا ءاجرلاا .حلاص

دراوملا فورحلل ةلماش ةقباطم يدؤت يتلا ةمظتنملا تاريبعتلا كلەتست :ريذحت 🗥 ةينوناقلا ريباعتلا قيبطت نكمي ،ببسلا اذهلو .ماظنلا ءادأ ىلع رثؤت نأ نكميو .رذحب

عقاوملا هذه يف ةيداع تاريبعت مادختسإ كنكمي:

· ةصصخم URL ناونع ةئف ءاشنإب موقت امدنع .لوصولا جەنل ةصصخملا URL ناونع تائف بيو مداوخ ديدحتل ةيداع تاريبعت مادختسا كنكمي ،لوصولا جەن تاعومجم عم مادختسالل ەلاخداب موقت يذلا طمنلا قباطت ةددعتم.

· "لوصولا جەن" ةعومجم رظحل تاقيبطتلا ريرحت دنع .بجحلل نيصصخم نيمدختسم ءالكو"، اەرظحل ةنيعم مدختسم لماوع لاخدال ةيداع تاريبعت مادختسا كنكمي.

🔎 ةيداعلا تاريبعتلل بيو ليكو زواجت نييعت كنكمي ال. حيملت.

| فورحلا تائف           |                                    |  |  |
|-----------------------|------------------------------------|--|--|
| •                     | ديدج رطس ادع ام فرح يأ             |  |  |
| \d \s                 | ءاضيب ةفاسم ،مقر ،ةملك             |  |  |
| \d \s                 | ءاضيب ةفاسم ،مقر ،ةملك سيل         |  |  |
| [يس يب يأ]            | c وأ ،a، b، نم يأ                  |  |  |
| [^abc]                | c وأ ،a، b، سيل                    |  |  |
| [ج-أ]                 | و a نيب فرح g                      |  |  |
|                       | يسارم                              |  |  |
| ^abc\$                | ةلسلسلا ةياەن / ةيادب              |  |  |
| \b                    | ۃملڬڶا دودح                        |  |  |
|                       | اەزواجت مت تايصخش                  |  |  |
| \. \* \\              | ةيەتنم ةصاخ تايصخش                 |  |  |
| \n \r                 | لقنلا طخ عوجر ،طخ ةيذغت ،ةلودج فرح |  |  |
| \u00A9                | Unicode بره ©                      |  |  |
|                       | ثحبلاو تاعومجملا                   |  |  |
| (abc)                 | رسأ ةعومجم                         |  |  |
| \1                    | 1# ۃعومجملا ىلا عجار عجرم          |  |  |
| (?:abc)               | ةرسآ ريغ ةعومجم                    |  |  |
| (?=abc)               | مامألا ىلا قيباجيا ةرظن            |  |  |
| (?!abc)               | مامألل ةيبلس ةرظن                  |  |  |
| ٻوانتلاو سايقلا تادجو |                                    |  |  |
| ?أ +أ *أ              | 1 وأ 0 ،رثكأ وأ 1 ،رثكأ وأ 0       |  |  |

Flex Regular Expression يف فورحاا تائف ةمئاق انه

| a{5} a{2،}   | رثكأ وأ نانثإ ،ةسمخ طبضلاب |
|--------------|----------------------------|
| a{1،3}       | ةثالثو دحاو نيب            |
| a+? a{2،}?   | نكمم ددع لقأ ةقباطم        |
| طوغضم صرق ab | CD وأ AB ةقباطم            |

ديرت له < تاعونتم < CLI) advancedProxyConfig) رماوألاا رطس ةهجاو رايخ مادختسإ كنكمي ليوحتلا ليطعت وأ نيكمتل ،regex ةعرسلل ةضفخنملا URL قلاح ليوحت نيكمت كيدل تناك اذإ مدختسأ .ةلاحلاب رثأتت ال يتلا تاقباطملل لقأ ةلاح ىلإ regex ل يضارتفالا .قلاحلا ةيساسح عم لكاشم

#### ميمصتلا لغاوشو دويقلا

- ناونع تائف تافيرعت يف يجراخ رشابم بيو زجوم فلم 30 نم رثكأ مادختسإ كنكمي ال لخدم 5000 نم رثكأ ىلع فلم لك يوتحي الأ بجيو ،اذه URL
- عادأل ضافخنا يف ببستت اهنإف ،يجراخل زجومل تال إخدا ددع قدايز قل عف
- نكلو ،ةددعتم ةصصخم URL ناونع تائف يف ناونعلا سفن مادختسإ نكمملا نم ةلص وذ تائفلا درس ەب متي يذلا بيترتلا.

اەنم لكل ةڧلتخم تاءارجإ ديدحتب تمقو ،جەنلا سڧن يڧ تائڧلا ەذە نيمضتب تمق اذإ، صصخملا URL ناونع تائڧ لودج يڧ ىلعألا ةئڧلل ددحملا ءارجإلا قيبطت متي ەنإڧ.

• فافش لكشب (FTP) يلصألا تافلملا لقن لوكوتورب بلط هيجوت ةداعاٍ متت امدنع IP ناونع طقف ،FTP مداخل فيضملا مسا تامولعم مدع ىلع يوتحي هنإف ،FTP ليكو ىلإ .هب صاخلا

بيولا تامس ةيفصت لماوعو اقبسم ةددحملا URL تائف ضعب قباطتت ال ،ببسلا اذهلو تناك اذإ ىتح ،ةيلصألا FTP تابلط عم طقف فيضملا مسا تامولعم ىلع يوتحت يتلا مداوخلا كلتل ةهجوم تابلطلا.

مەل ةصصخم URL تائف ءاشنإ بجي ،عقاوملا ەذە ىلإ لوصولا رظح يف بغرت تنك اذإ مەب ةصاخلا IP نيوانع مادختسال.

ةئف وأ اقبسم ةفرعم URL ةئف يأ قباطي ال URL ناونع وه فنصملا ريغ URL ناونع • قنمضم قصصخم URL

#### تاسايسلا يف ةصصخملا URL ناونع تائف مادختسإ

نامأو ريفشتلا كفو لوصولا جەن يف تاكرحلا ةيفصت URL ناونع ةيفصت كرحم كل حيتي تائفل تاءارجإلا نيوكت كنكمي ،جەنلا تاعومجمل URL ناونع تائف نيوكت دنع .تانايبلا اقبسم ةفرعملا URL ناونع تائفو ،اەنم يأ فيرعت مت اذإ ،ةصصخملا URL ناونع

لوصولا جەنل URL ةيفصت لماوع نيوكت تاوطخ

لوصولا تاسايس < بيولا نامأ ريدم رتخأ .1 ةوطخلا.

## Web Security Manager

### Authentication

**Identification Profiles** 

SaaS Policies

## Web Policies

**Decryption Policies** 

**Routing Policies** 

Access Policies

**Overall Bandwidth Limits** 

## **Data Transfer Policies**

Cisco Data Security

**Outbound Malware Scanning** 

**External Data Loss Prevention** 

Web Traffic Tap Policies

SOCKS Policies

## **Custom Policy Elements**

Security

| ءارجإلا                       | فصولا                                                                                                    |
|-------------------------------|----------------------------------------------------------------------------------------------------|
| رظح                           | دادعإلاا اذه قباطت يتلا تاكرحلا بيو ليكو ضفري.                                                                                                    |
| ەيجوت ةداعإ                   | ةئفلاا هذه يف URL ناونعل لصألاا يف ةنيعملا رورملا ةكرح هيجوت ديعي<br>ىلإ هيجوتلا ةداعإ لقح رهظي ،ةيلمعلا هذه راتخت امدنع .هددحت عقوم ىلإ<br>.هيلإ رورملا ةكرح هيجوت ةداعإ متيل URL ناونع لخدأ                                                      |
| حامس                          | ةئفلا هذه يف بيو عقاومل ءالمعلا تابلطب امئاد حامسلا.<br>ريوصتلاو ةيفصتلا لماوع لك اهب حومسملا تابلطلا زواجتت<br>ىرخألا ةراضلا جماربلل يليصفتلا.<br>اذه مادختسإ كنكمي .اهب قوثوملا بيو عقاومل طقف دادعإلاا اذه مدختسأ<br>. قيلخادلا عقاوملل دادعإلا |
| ةشاشلا                        | رمتسي ،كلذ نم الدبو .هرظحب موقي الو بلطلاب "بيولا ليكو" حمسي ال<br>،جەنلا ةعومجمل ىرخألا مكحتلا تادادعإ لباقم ليمعلا بلط مييقت يف<br>بيولا ةعمس ةيفصت لماع لثم.                                                                                    |
| رذنن                          | ەنكلو ،ريذحت ةحفص ضرعو ةيادبلا يف بلطلا رظحب بيو ليكو موقي<br>يف يبعشت صن طابترا قوف رقنلاب ةعباتملاب مدختسملل حمسي<br>ريذحتلا ةحفص                                                                                                    |
| ىلإ دنتسم<br>ةصحلا<br>ةيبسنلا | يتلاا ةينمزلاا صصحلا وأ نيزختلا ةدحو نم يدرف مدختسم بارتقا عم<br>ضرع متي ،ةيبسنلا ةصحلا ءافيتسا دنع .ريذحت ضرع متي ،اهتددح<br>ةلتك ةحفص                                                                                                    |
| ىلإ دنتسم<br>تقولا            | يتلا تقولا تاقاطن ءانثأ هدصر وأ بلطلا رظحب بيولا ليكو موقي<br>اهددحت.                                                                                                    |

:ةئف لكل تاءارجإلا هذه دحأ رتخأ ،اقبسم ددحملا URL ةئف حشرم مسق يف .5 ةوطخلا

- ةيمومعلا تادادعإلا مادختسإ
- ةشاشلا •
- رذنن •
- رظح •

- تقولا ىلإ دنتسم •
- ةيبسنالة مرحل الحال المراجعة

| Predefined URL Category Filtering                                                                                                 |            |            |              |                       |              |                                                                                                    |  |
|----------------------------------------------------------------------------------------------------|------------|------------|--------------|-----------------------|--------------|----------------------------------------------------------------------------------------------------|--|
| These URL Categories are defined as group membership criteria. All other categories are not applicable for this policy.           |            |            |              |                       |              |                                                                                                    |  |
| Apart from the URL categories listed here, all the URL categories from the global access policy will be inherited in this policy. |            |            |              |                       |              |                                                                                                    |  |
|                                                                                                    | Use Global |            | 0            | verride Global Settin | gs           |                                                                                                    |  |
|                                                                                                    | Settings   | Block      | Monitor      | Warn ?                | Quota-Based  | Time-Based                                                                                                    |  |
| Category                                                                                                    | Select all | Select all | Select all   | Select all            |              |                                                                                                    |  |
| O Animals and Pets                                                                                                    |            |            | $\checkmark$ |                       |              |                                                                                                    |  |
| Arts     Fredefined Quota Profile: 10GBdailyLimit                                                                                 |            |            |              |                       | $\checkmark$ |                                                                                                    |  |
| th time range: MorningShift ↓<br>Action: Warn ↓<br>Otherwise: Block ↓                                                             |            |            |              |                       |              | <ul> <li>Image: A start of the start of the start of</li></ul> |  |

اقبسم ةددحملا ةئفلل ءارجإ ددح -ةروصلا

تابلطل هذاختاٍ بجي يذلا ءارجإلاا رتخأ ،ةفنصملا ريغ URL نيوانع مسق يف .6 ةوطخلا دادعإلا اذه ددحي .اقبسم ةددحم وأ ةصصخم URL ةئف يف عقت ال يتلا بيو عقاومل ليمعلا . URL تائف ةعومجم تاثيدحت نم جمدملاو ةديدجلا تائفلا جئاتنل يضارتفالاا ءارجإلاا اضيأ

| Uncategorized URLs                                         |                    |
|------------------------------------------------------------|--------------------|
| Specify an action for urls that do not match any category. |                    |
| Uncategorized URLs:                                        | Monitor            |
| Default Action for Update Categories: ?                    | Most Restrictive ~ |

فنصملا ريغ URL ناونعل ءارجإ رتخأ -ةروصلا

اهذيفنتو تارييغتلا لاسرإ .7 ةوطخلا.

ريفشتلا كف جەنل URL ةيفصت لماوع نيوكت تاوطخ

ريفشتلا كف تاسايس < بيولا نامأ ريدم رتخأ .1 ةوطخلا.

## Web Security Manager

## Authentication

Identification Profiles

SaaS Policies

### Web Policies

Decryption Policies

**Routing Policies** 

Access Policies

**Overall Bandwidth Limits** 

### **Data Transfer Policies**

Cisco Data Security

**Outbound Malware Scanning** 

**External Data Loss Prevention** 

Web Traffic Tap Policies

SOCKS Policies

## **Custom Policy Elements**

## Security

| ءارجإلا       | فصولا                                                                                                    |
|---------------|----------------------------------------------------------------------------------------------------|
|               | وه مدختسملا لبق نم ةفرعملا ريفشتلا كف جەن يف ةنمضملا ةصصخملا<br>مادختسا رايتخإ كنكمي ال ."ةماعلا تادادعإلا مادختسا" نم الدب "ةبقارم"<br>كف جەن يف ةصصخم URL ةئف داعبتسا متي امدنع ةيمومعلا تادادعإلاا<br>.يمومعلا ريفشتلا                                                                                 |
| اوقرم         | .تانايبلا رورم ةكرح ىوتحم صحف نود مداخلاو ليمعلا نيب لاصتالا ربع رمي                                                                                                    |
| ةشاشلا        | يف رمتسي ،كلذ نم الدبو .هرظحب موقي الو بلطلاب "بيولا ليكو" حمسي ال<br>لماع لثم ،جەنلا ةعومجمل ىرخألا مكحتلا تادادعإ لباقم ليمعلا بلط مييقت<br>بيولا ةعمس ةيفصت.                                                                                                    |
| كڧ<br>ريڧشتلا | كفب زاهجلا موقي .تانايبلا رورم ةكرح ىوتحم صحفي هنكل ،ليصوتلا حيتي<br>مت يتلا رورملا ةكرح ىلع لوصولا تاسايس قيبطتو رورملا ةكرح ريفشت<br>(HTTP) يبعشتلا صنلا لقن لوكوتورب لاصتا تناك ول امك اهريفشت كف<br>كنكمي ،لوصولا تاسايس قيبطتو لاصتالا ريفشت كف دنع .يداع صنب<br>مراب نع اثحب تانايبلا رورم ةكرح حسم |
| ةرطق          | <br>زاهجلا موقي ال .مداخلا ىلإ لاصتالا بلط ريرمتب موقي الو لاصتالا طقسي<br>لاصتالا هطاقساب مدختسملا مالعاب.                                                                                                    |

تابلطل هذاختإ بجي يذلاا ءارجإلاا رتخأ ،ةفنصملا ريغ URL نيوانع مسق يف .5 ةوطخلا اقبسم ةددحم وأ ةصصخم URL ةئف يف عقت ال يتلا بيو عقاومل ليمعلا.

تاثيدحت نم جمدملاو ةديدجلا تائفلا جئاتنل يضارتفالا ءارجإلا اضيأ دادعإلا اذه ددحي تائف ةعومجم URL.

| Uncategorized URLs                                         |  |  |  |
|------------------------------------------------------------|--|--|--|
| Specify an action for urls that do not match any category. |  |  |  |
| Uncategorized URLs: Decrypt                                |  |  |  |
| Default Action for Update Categories: ⑦ Most Restrictive   |  |  |  |

فنصملا ريغ ريفشتلا كف جەن - ةروصلا

اەذيڧنتو تارييغتلا لاسرا .6 ةوطخلا.

لقن لوكوتورب تابلطل ةنيعم تامولعم عقوم ددحم ةئف رظح ديرت تنك اذإ :ريذحت الله القن لوكوتورب تابلطل قنيعم تامولعم عقوم ددحم ةئف رظح ديرت تنك اذإ :ريذحت جهن ةعومجم يف هذه URL ناونع ةئف ريفشت كف رتخأ ،(HTTPS) نمآلا يبعشتلا صنلا لوصولا جهن ةعومجم يف اهسفن URL ناونع ةئف رظح رتخأ مث ريفشتلا كف.

#### تانايبلا نامأ جەن تاعومجمل URL ةيڧصت لماوع نيوكت تاوطخ

ا جيول نامأ ريدم رتخأ .1 ةوطخل Cisco Data Security.

# Web Security Manager Security Authentication Identification Profiles SaaS Policies Web Policies Decryption Policies Routing Policies Access Policies Overall Bandwidth Limits Data Transfer Policies

Cisco Data Security

**Outbound Malware Scanning** 

External Data Loss Prevention

Web Traffic Tap Policies

SOCKS Policies

## **Custom Policy Elements**

Custom and External URL Categories

| ءارجإلا | فصول                                                                                                    |  |  |  |
|---------|----------------------------------------------------------------------------------------------------|--|--|--|
|         | ال ."ةماعلا تادادعإلا مادختسإ" نم الدب "ةبقارم" وه مدختسملا لبق نم ةددحملا<br>URL ناونع ةئف ءانثتسإ دنع ةيمومعلا تادادعإلا مادختسإ رايتخإ كنكمي<br>Oisco. نم يمومعلا تانايبلا نامأ جهن يف صصخم                                                                                   |  |  |  |
| حامس    | URL تائف ىلع قبطي .ةئفلا ەذە يف بيو عقاوم تابلط ليمحتب امئاد حامسلا<br>طقف ةصصخملا.<br>تانايبلا نامأل ىرخألا صحفلا تايلمع عيمج اەب حومسملا تابلطلا زواجتت<br>لوصولا جەن لباقم بلطلا مييقت متيو<br>دادعإلا اذە مادختسإ كنكمي .اەب قوثوملا بيو عقاومل طقف دادعإلاا اذە مدختسأ<br>د |  |  |  |
| ةشاشلا  | يف رمتسي ،كلذ نم الدب .هرظحب موقي الو بلطلاب "بيولا ليكو" حمسي ال<br>لثم ،ىرخألا جەنلا ةعومجم يف مكحتلا تادادعإ لباقم ليمحتلا بلط مييقت<br>بيولا ةعمس ةيفصت لماع.                                                                                                    |  |  |  |
| رظح     | دادعإلاا اذه قباطت يتلا تاكرحلا بيو ليكو ضفري.                                                                                                    |  |  |  |

:ةئف لكل تاءارجإلا هذه دحأ رتخأ ،اقبسم ددحملا URL ةئف ةيفصت مسق يف .5 ةوطخلا

- ةيمومعلا تادادعإلا مادختسا
- ةشاشلا •
- رظح •

| Predefined URL Category Filtering                                                                                                 |            |                             |            |  |
|----------------------------------------------------------------------------------------------------|------------|-----------------------------|------------|--|
| These URL Categories are defined as group membership criteria. All other categories are not applicable for this policy.           |            |                             |            |  |
| Apart from the URL categories listed here, all the URL categories from the global access policy will be inherited in this policy. |            | _                           |            |  |
| Use<br>Global                                                                                                    |            | Override Global<br>Settings |            |  |
|                                                                                                    | Settings   | Monitor<br><del>()</del>    | Block<br>8 |  |
| Category                                                                                                    | Select all | Select all                  | Select all |  |
| Hunting                                                                                                    |            |                             |            |  |
| 8 Illegal Activities                                                                                                    |            |                             | 1          |  |

ةيلمع رتخأ تانايبلا نامأل اقبسم ددحم URL ناونع - ةروصلا

ليمحتل هذاختإ بجي يذلاا ءارجإلاا رتخأ ،ةفنصملاا ريغ URL نيوانع مسق يف .6 ةوطخلا اقبسم ةددحم وأ ةصصخم URL نيوانع ةئف يف عقت ال يتلاا بيولاا عقاوم ىلإ تابلطلا.

تاثيدحت نم جمدملاو ةديدجلا تائفلا جئاتنل يضارتفالا ءارجإلا اضيأ دادعإلا اذه ددحي تائف ةعومجم URL.

| Uncategorized URLs                                         |  |  |
|------------------------------------------------------------|--|--|
| Specify an action for urls that do not match any category. |  |  |
| Uncategorized URLs: Block                                  |  |  |
| Default Action for Update Categories: ? Least Restrictive  |  |  |

تانايبلا نامأ فينصت متي مل - ةروصلا

اهذيڧنتو تارييغتلا لاسرإ .7 ةوطخلا

يف رمتسي بيولا نامأ زاهج نإف ،فلملا مجحل ىصقألاا دحلا ليطعتب مقت مل اذإ :ريذحت 🗥 يف ةبقارملا وأ حامسلا تارايخ ديدحت دنع فلملا مجحل ىصقألاا دحلا نم ققحتلا ناونع ةيفصت URL.

ةصصخملا URL تائف عم اهب مكحتملا ليمحتلا تابلط نيوكت تاوطخ

ةرداصلا ةراضلا جماربلل يئوضلا حسملا" جەن ةعومجم ىلإ ليمحت بلط لك نييعت متي" ەذە جەنلا ةعومجمل مكحتلا تادادعإ ثرتو.

ةمزاللا تامولعملا ىلع يوتحي ەنإف ،ليمحتلا تابلط سوؤر بيولا ليكو ملتسي نأ دعب بلطلا صن صحف ەيلع بجي ناك اذإ ام ديدحتل.

مدختسملل رظحلا ةحفص رەظت .بيو ليكو ىلإ مكحلا عاجراو بلطلا صحفب DVS كرحم موقي انكمم كلذ ناك اذإ ،يئاەنلا.

| ةوطخلا<br>1 | ةرداصلا ةراضلا جماربلا صحف < (بيولا نامأ ةرادإ) Web Security Manager رتخأ.                    |                                                                                          |  |
|-------------|-----------------------------------------------------------------------------------------------|------------------------------------------------------------------------------------------|--|
| ةوطخلا<br>2 | اەنيوكت ديرت يتلا جەنلا ةعومجمب صاخلا طابترالا قوف رقنا ،تاەجولا دومع يف.                     |                                                                                          |  |
| ةوطخلا<br>3 | نم "ةصصخملا تادادعإلا حسم تاهجولا فيرعت ددح ،ةهجولا تادادعإ ريرحت مسق يف<br>.ةلدسنملا ةمئاقلا |                                                                                          |  |
| ةوطخلا<br>4 | يلي امم ادحاو ددح ،يئوضلا حسملل تاهجولا مسق يف                                                |                                                                                          |  |
|             | رايخ                                                                                          | فصولا                                                                                    |  |
|             | ةيأ صحف مدع<br>تاليمحت                                                                        | مييقت متي .ليمحتلا تابلط صحفب DVS كرحم موقي ال<br>لوصولا تاسايس لباقم ليمحتلا تابلط عيمج |  |

|              | رايخ                                                                                             | فصولا                                                                                                    |  |  |  |  |  |
|--------------|--------------------------------------------------------------------------------------------------|----------------------------------------------------------------------------------------------------|--|--|--|--|--|
|              | عيمج صحف<br>تاليمحتلا                                                                            | رظح متي .ليمحتلا تابلط عيمج صحفب DVS كرحم موقي<br>دمتعي ،لوصولا جەن لباقم ەمييقت وأ ليمحتلا بلط<br>DVS كرحم ةطساوب صحفلا نع رداصلا مكحلا ىلع                                                                                                    |  |  |  |  |  |
|              | تاليمحتلا حسم<br>تائف ىلإ ايئوض<br>URL ةددحم ةصصخم                                               | يمتنت يتلاا ليمحتلاا تابلط صحفب DVS كرحم موقي<br>ليمحتلا بلط رظح متي .ةنيعم ةصصخم URL تائف ىلا<br>رداصلا مكحلا ىلع دمتعي ،لوصولاا جەن لباقم ەمييقت وأ<br>DVS.<br>تائف ديدحتل ةصصخملا تائفلاا ةمئاق ريرحت قوف رقنا<br>ايئوض اهحسم دارملا URL ناونع |  |  |  |  |  |
| ةوطخلا<br>5  | .تارييغتلا لاسرا                                                                                 |                                                                                                    |  |  |  |  |  |
| ةوطخلا<br>6  | ِ<br>ةعومجمب صاخلا طابترالا قوف رقنا ،ةراضلا جماربلا ةحفاكم ةيفصت دومع يف<br>جەنلا               |                                                                                                    |  |  |  |  |  |
| ةوطخلا<br>7  | ةصصخملا تادادعإلا فيرعت ددح ،ةراضلا جماربلا نم ةيامحلا تادادعا مسق يف<br>ةراضلا جماربلا ةحفاكمل. |                                                                                                    |  |  |  |  |  |
| ةوطخلا<br>8  | فاكم تادادعإ مسق يف<br>بلل ةداضملا يئوضلا                                                        | حسملا تاكرحم ددح ،Cisco DVS ل ةراضلا جماربلا ةح<br>.هذه جهنلا ةعومجمل اهنيكمت متيس يتلا ةراضلا جمار                                                                                                    |  |  |  |  |  |
| ةوطخلا<br>9  | ماربلا تائف مسق يف<br>لح وأ ةفلتخملا ةراضلا<br>ةجردملا تائفلا دمتعت<br>اهنيكمتب                  | جماربلا تائف ةبقارم ديرت تنك اذإ ام رتخأ ،ةراضلا ج<br>اەرظ.<br>موقت يتلا يئوضلا حسملا تاكرحم ىلع مسقلا اذه يف                                                                                                    |  |  |  |  |  |
| ةوطخلا<br>10 | ىنتو تارييغتلا لاسر <u>ا</u>                                                                     | اەذيف.                                                                                                    |  |  |  |  |  |

ةيجراخلا DLP تاسايس يف مكحتلا ليمحت تابلط نيوكت تاوطخ

ةمزاللا تامولعملا ىلع يوتحي ەنإف ،ليمحتلا تابلط سوؤر بيولا ليكو ملتسي نأ درجمب

.صحفلا ءارجإل يجراخلا DLP ماظن ىلإ لاقتنالا بلطلل نكمي ناك اذإ ام ديدحتل

ةبقارملا وأ بلطلا رظح امإ ،بيو ليكو ىلإ مكحلا عاجراٍو بلطلا صحفب DLP ماظن موقي (لوصولا جەن لباقم يف بلطلا مييقت).

| ةوطخلا<br>1 | ةيجراخلا تانايبلا نادقف عنم<بيولا نامأ ريدم رتخأ.                                                                                                    |
|-------------|----------------------------------------------------------------------------------------------------|
| ةوطخلا<br>2 | ديرت يتلاا تاسايسلا ةعومجمل تاهجولا دومع لفسأ دوجوملا طابترالا قوف رقنا<br>اهنيوكت.                                                                                                    |
| ةوطخلا<br>3 | ".ةصصخملا تادادعإلاا حسم تاهجولا فيرعت رتخأ ،ةهجولا تادادعإ ريرحت مسق تحت"                                                                                                    |
| ةوطخلا<br>4 | تقيلاتلا تارايخلا دجأ رتخأ ،يئوضلا حسملل قەجولا مسق يف<br>(قمظنأ) ماظن ىلإ ليمحت تابلط يأ لاسرا متي ال .تاليمحت يأ صحف مدع •<br>ميپوت متي .يئوضلا حسملل ەنپوكت مت يذلا (DLP) تانايبلا نادقف عنم<br>. لوصولا تاسايس لباقم ليمحتلا تابلط عيمج<br>ماظن ىلإ ليمحتلا تابلط عيمج لاسرا متي .ايئوض تاليمحتلا لك حسم<br>وأ ليمحتلا بلط رظح متي .يئوضلا حسملل اەنپوكت مت يتلا DLP (قمظنأ)<br>وأ ليمحتلا بلط رظح متي .يئوضل ا حسملل اەنپوكت مت يتلا DLP (قمظنأ)<br>وأ يمحتلا بلط رظح متي .يئوضل ا حسملل اونپوك مت مي يول<br>و مولا چەن لباقم مميپوت<br>مون تاي محيل الام اليم الي مول ا حسم<br>ماظن حسم رادق علي ادامت الوصول ا جەن لباقم مي<br>مون مي مالان دونع تائا دامت الوصول ا حس مال امن يوض<br>مالان دول الله مي يوت<br>الكوم من اليوم حال اليم مالان دول اليم مالا اليم مالان<br>اليمون تالكون اللا مالان دول اللا مالان مالان مالان مالان<br>الالان مالان دول اللا مالان دول اللا مالان مالان مالان<br>مالان مالان مالان مالان مالان مالان مالان مالان مالان مالان<br>مالان مالان مالا |
| ةوطخلا<br>5 | اهذيفنتو تارييغتلا لاسرا.                                                                                                    |

#### رورملاو زواجتلل URL نيوانع

ا HTTPS وأ HTTP تابلط زواجتل فافش ليكو قيبطت يف "نمآلا بيولا زامج" نيوكت كنكمي HTTPS وأ HTTP تابلط زواجتل فافش ليكو قيبطت يف

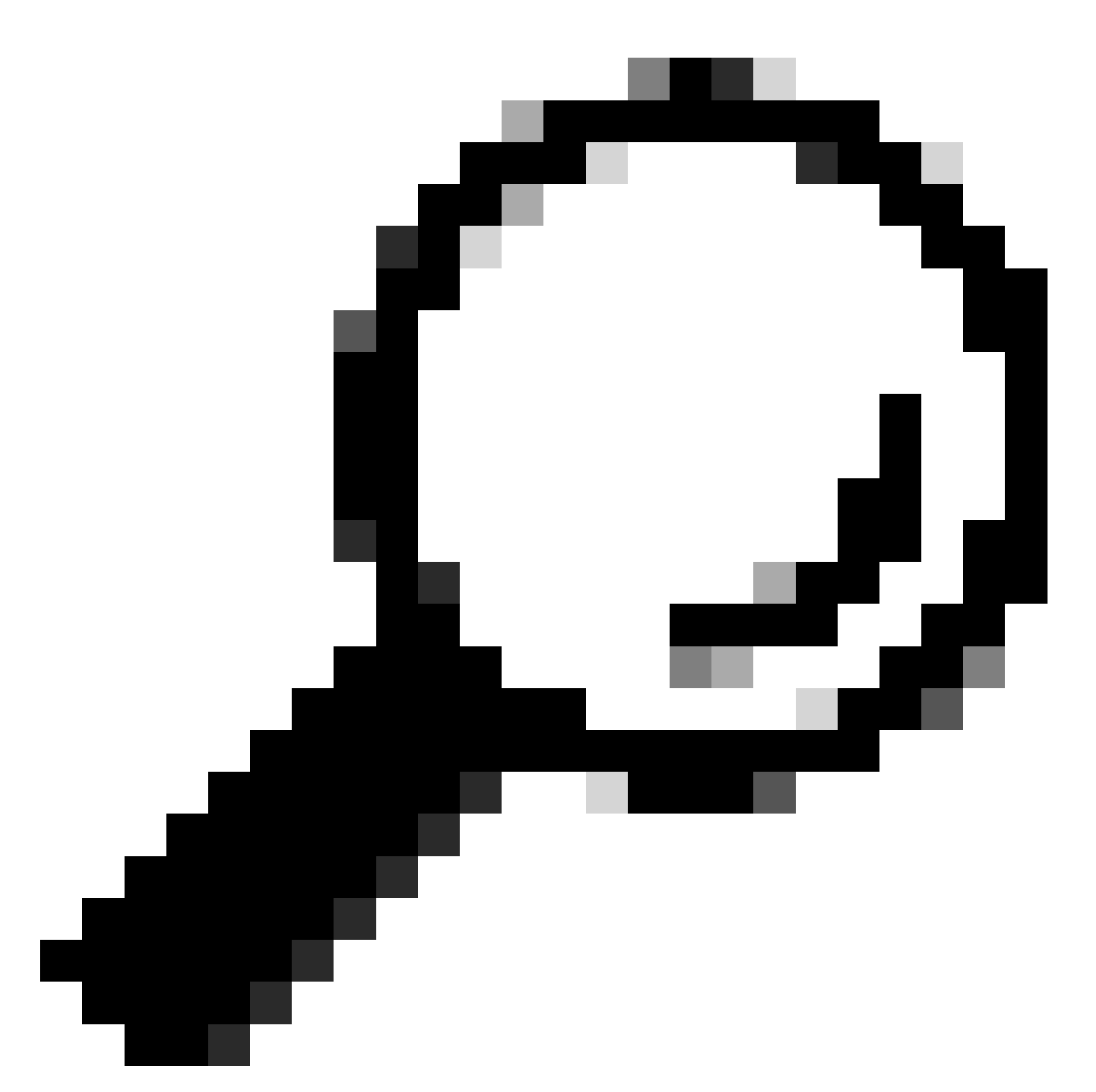

ىلإ تانايبلا رورم ةكرح بلطتت يتلا تاقيبطتلل رورملا مادختسإ كنكمي :حيملت ةەجولا مداوخلا تاداەش نم ققحتلا وأ ،ليدعت يأ ىلإ ةجاحلا نود ،زاەجلا

يف ةزيملا هذه لمعت ال .HTTPS فافشلا عضولا يف لاجملا ةطيرخ ةزيم لمعت :ريذحت 🗥 رورم ةكرحل حيرصلا عضولا

- .ةزيملا هذه مادختساب رورملا ةكرحل حامسلل ةيلحملا قصصخملا ةئفلا نيوكت بجي.
- مداخلا مسال اقفو مداخلا مسا نييعت وأ ليدعتب موقت اهنإف ،ةزيملا هذه نيكمت دنع مداخلا مسال ةراشإلا تامولعم رفوت ةلاح يف ىتح ،لاجملا ةطيرخ يف هنيوكت مت يذلا (SNI).
- هذه رورملا ةكرح تناك اذإ لاجملا مسا ىلإ ادانتسا رورملا ةكرح رظحب ةزيملا هذه موقت ال رورملا ءارچاو ريفشتلا كف جهنو ةصصخملا ةئفلا قباطتو لاجملا ةطيرخ قباطت.

- متي ال نكلو ،ريفشتلا كف ةقداصملا بلطتت .هذه رورملا ةزيم عم ةقداصملا لمعت ال ةلاحلا هذه يف تانايبلا رورم ةكرح ريفشت كف.
- الدب ،بيولاا نامأ زاهج ىلإ مودقلا مدعل UDP رورم ةكرح نيوكت بجي .رورم ةكرح monitore ال لثم تاقيبطتلل تنرتنإلا ىلإ ةيامحلا رادج ربع ةرشابم رمت نأ بجي كلذ نم WhatsApp و Telegram لكن يل امو
- ضعب ناف ،كلذ عمو .فافشلا عضولا يف Skype و Telegram و WhatsApp لمعي ةضورفملا دويقلا ببسب حيرصلا عضولا يف لمعت ال WhatsApp لثم تاقيبطتلا قيبطتلا ىلع.

مداوخ ىلإ تانايب رورم ةكرح بلطتت يتلا ةزهجألل ةفرعم فيرعت ةسايس دوجو نم دكأت كيلع بجي ،ديدحتلا هجو ىلعو .ةنيعم:

- فيرعتلا/ةقداصملا نم ءانثتسإ رتخا.
- مادختسإ كنكمي .اهيلع اذه فيرعتلا فيرعت فلم قيبطت بجي يتلا نيوانعلا ددح ةيعرفلا تاكبشلاو (CIDR) تائف نود يلدابتلا لاجملا هيجوت مزحو IP نيوانع.

| 1 ةوطخلا | HTTPS. ليكو نيكمت                                                                                                    |  |  |  |  |
|----------|----------------------------------------------------------------------------------------------------|--|--|--|--|
| 2 ةوطخلا | لاجملا ةطيرخ < بيولا نامأ ريدم رتخأ.<br>a. للجم ةفاضإ رتخأ.<br>b. للجم المسالحدا.<br>c. تماي الجمل مداخل وأل اجمل مسالخدا.<br>c. تابع وان الا تال الما المرابي المرابي ال |  |  |  |  |
| 3 ةوطخلا | يچراخلاو صصخملا URL ناونع تائف < ٻيولا نامأ ريدم رتخاً 3<br>a. انتخاب ان ان ان ان ان ان ان ان ان ان ان ان ان                                                                                                    |  |  |  |  |
|          | ف صول تادع إلى عنام و ل عنام و ل عنام و ل عنوان على عنوان عن الموال الموالي المولي المولي المولي المولي المولي ا<br>موقت امدنع مساللا اذه رهظي .هذه URL ناونع ةئفل فرعم ل خداً المعنام مسالا المولي من المولي من المولي من المولي م<br>جهنلا تاعوم جمل URL ةي ف ص ت ل ماع ن ي وك ت ب                                                                                                    |  |  |  |  |

|          |                                                                                                    | Γ                 |                                                                                                    |  |  |  |  |
|----------|----------------------------------------------------------------------------------------------------|-------------------|----------------------------------------------------------------------------------------------------|--|--|--|--|
|          |                                                                                                    | تادادعإلا         | فصولا                                                                                                    |  |  |  |  |
|          |                                                                                                    | بيترت<br>ةمئاقلا  | لخدأ .ةصصخملا URL تائف ةمئاق يف ةئفلاا هذه بيترت ددح<br>.ةمئاقلا يف لوألI URL ناونع ةئفل "1"<br>لباقم ليمع بلط مييقتب URL ةيفصت لماع كرحم موقي<br>.ددحملا بيترتلاب ةصصخملا URL تائف |  |  |  |  |
|          |                                                                                                    | ةئڧلا عون         |                                                                                                    |  |  |  |  |
|          |                                                                                                    |                   | تاعومجم ديدحتل مسقلا اذه يف ةيداع تاريبعت لاخدإ كنكمي<br>نيوانعلا نم ةيفاضإ.                                                                                                    |  |  |  |  |
|          |                                                                                                    | مدقتم             | ةددعتم نيوانع نييعتل ةيداع تاريبعت مادختسإ كنكمي<br>اهلاخداب موقت يتلا جذامنلا قباطت.                                                                                               |  |  |  |  |
|          | C.                                                                                                    | يغتلا لاسرا       | اهذيفنتو تاري                                                                                                    |  |  |  |  |
| 4 ۃوطخلا | ہ رتخأ                                                                                                    | ېولا نامأ ريده    | ريڧشتلا كف تاسايس < ب <sub>؟</sub>                                                                                                    |  |  |  |  |
|          | a. ديدج ريفشت كف جەن ءاشنا.                                                                                |                   |                                                                                                    |  |  |  |  |
|          | b. تانايب لقنل ەئاشنإب تمق يذلا فيرعتلا فيرعت فلم رتخأ HTTPS تانايب لقنل م<br>ةددحملا تاقيبطتلل ةزواجتملا. |                   |                                                                                                    |  |  |  |  |
|          | c. طبرلا ناونع تائفل طبارلا رقنا ،مدقتملا ةحول يف.                                                         |                   |                                                                                                    |  |  |  |  |
|          | مت يتلا ةصصخملا URL ناونع ةئف ةفاضإل رقنا ،ةفاضإ دومعلا يف .d<br>3. ةوطخلا يف اهؤاشنإ                      |                   |                                                                                                    |  |  |  |  |
|          | e.                                                                                                    | مت رتخأ.          |                                                                                                    |  |  |  |  |
|          | f.                                                                                                    | ں ةحفص <u>ي</u> ف | .URL ةيفصتل طبارلا رقنا ،ريفشتلا كف تاسايس                                                                                                    |  |  |  |  |
|          | g.                                                                                                    | رورم رتخأ.        |                                                                                                    |  |  |  |  |
|          | h.                                                                                                    | يغتلا لاسرا       | اهذيفنتو تاري                                                                                                    |  |  |  |  |
|          | يتخإ)                                                                                                    | ا كنكمي (يرا:     | .لوصولا لجس تامولعم ضرعل قيسنتلا ددحم )٪ مادختس                                                                                                    |  |  |  |  |

بيو تابلطل بيو ليكو زواجت نيوكت

نيوانع عيمج زواجت متي ،ليكولا زواجت ةمئاق ىلإ ةصصخملا URL ناونع تائف ةفاضإ درجمب

| ةوطخلا<br>1 | زواجتلا تادادعإ < ٻيولا نامأ ةرادإ رتخأ.                                                                                                    |
|-------------|----------------------------------------------------------------------------------------------------|
| ةوطخلا<br>2 | زواجتالا تادادعا ريرجت ىلع رقنا.                                                                                                    |
| ةوطخلا<br>3 | اهل ٻيو ليكو زواجت ديرت يتلا نيوانعلا لخدأ.                                                                                                    |
|             | ،فافتلالا ةمئاق يف IP يأل ةيعرف ةكبش عانقك 0/ نيوكت دنع :ةظحالم<br>زاهجلا رسفي ،ةلاحلا هذه يف .لماكلاب بيولا رورم ةكرح زاهجلا زواجتي<br>دارا الماكلار الماكلار الماكلار الماكلات الماكرا الماكر الماكل |
| ةوطخلا<br>4 | ليكولا زواجت ةمئاق ىلإ اەتڧاضإ ديرت يتلا ةصصخملا URL ناونع تائڧ رتخأ.                                                                                                    |
| ةوطخلا<br>5 | اهذيڧنتو تارييغتلا لاسرا.                                                                                                    |

. ةيداعلا تاريبعتلل بيو ليكو زواجت نييعت كنكمي ال :ريذحت 🗥

#### ريراقتلا

Г

نمضتت يتلا URL تايئاصحإل ايعامج اضرع رفوت URL Categories >> URL Categories ةحفص يف ةروظحملا ايلعل URL ناونع تائفو ةقباطملا URL ل ايلعلا تائفلا لوح تامولعم.

بيولاا تاكرحو يددرتال قاطنال ضرع ريفوتال ةئفالب ةصاخ تانايب ةحفصاا هذه ضرعت.

| مسق                                       | فصولا                                                                                     |
|-------------------------------------------|-------------------------------------------------------------------------------------------|
| ةمﺉاقﻝﺍ) ﺕﻕﻭﻝﺍ ﻕﺍﻃﻦ<br>(ﺓﻝﺩﺱﻥﻡﻝﺍ          | كب صاخلا ريرقتلل ينمزلا قاطنلا رتخأ.                                                      |
| URL ناونع تائف لضفأ<br>تاكرحلا يلامجإ بسح | اەترايز متت يتلا ايلعلا URL ناونع تائف مسقلا اذە درسي<br>ينايبلا مسرلا قيسنتب عقوملا ىلع. |

| مسق                                                     | فصولا                                                                                                    |
|---------------------------------------------------------|----------------------------------------------------------------------------------------------------|
| URL ناونع تائف ىلعأ<br>ةروظحملا تاكرحلا بسح<br>ةرذحملاو | ريذحت وأ رظح ءارجإ ليغشتب ماق يذلا ىلعألا URL ناونع درسي<br>ينايب مسر قيسنتب ةكرح لكل ثدحيل.                                                                                                    |
| URL ناونع تائف<br>ةقباطملا                              | ءانثأ URL ناونع ةئف بسح تاكرحلل يئاەنلا ريصملا راەظا<br>يددرتلا قاطنلا ىلا قفاض لاب ،ددحملا ينمزلا قاطنلا<br>. قئف لك يف قرغتسملا تقولاو مدختسمل<br>نم ىلعأ قفنصملا ريغ URL نيوانعل ةيوئملا ةبسنلا تناك اذا<br>15-20% نام ىلعأ قفنصملا ريغ URL نيوانعل ةيوئام ا منا ا تناك اذا<br>ءاشنا كنكمي ،ةنيعم ةيلحم URL نيوانعل قبسنلاب<br>وأ نيددحم نيمدختسم ىلع اەقيبطتو قصصخم URL تائف<br>وأ نيددحم نيمدختسم ىلع اەقيبطتو قصصخم الا تاكار<br> |

#### **URL-Categories**

|                                            |                |                 |                        |        |                          | Printable PDF 🗄      |
|--------------------------------------------|----------------|-----------------|------------------------|--------|--------------------------|----------------------|
| Time Range: Week 🗸                         |                |                 |                        |        |                          |                      |
| 21 May 2023 00:00 to 28 May 2023 12:25 (GM | 4T +02:00)     |                 |                        |        |                          |                      |
| Top URL Categories: Total Transactions     |                | e               | Top URL Catego         | ories: | Blocked and Warned Trans | sactions 🛃           |
|                                            |                |                 |                        |        |                          |                      |
| Infrastructure and Content Delivery Netw   |                | 3,166           |                        |        |                          |                      |
| Computers and Internet                     | 1,382          |                 |                        |        |                          |                      |
| Business and Industry                      | 1,364          |                 |                        |        |                          |                      |
| CustomURLCategoriesAllowedIP               | 1,184          |                 |                        |        |                          |                      |
| Social Networking                          | 670            |                 |                        |        |                          |                      |
| Advertisements                             | 417            |                 |                        |        |                          |                      |
| Search Engines and Portals                 | 351            |                 |                        |        |                          |                      |
| SaaS and B2B                               | 301            |                 | Custom UDI C           |        |                          |                      |
| News                                       | 137            |                 | CustomURLCa            | itegor | iesRI OCKED              | 0/908                |
| Cloud and Data Centers                     | 1/9            |                 | Customoreca            | itegor | IESBLOCKED 0/39          |                      |
|                                            | 0 2,000        | 4,000           |                        |        | 0 400                    | 800 1,200            |
|                                            | Transac        | tions           |                        |        | Tra                      | nsactions            |
|                                            | Chart Op       | tions   Export. | Warned URL             | Categ  | ory                      |                      |
|                                            |                |                 |                        |        |                          |                      |
|                                            |                |                 | Blocked by U           | IRL Ca | tegory                   |                      |
|                                            |                |                 |                        |        | Cha                      | rt Options   Export  |
| URL Categories Matched                     |                |                 |                        |        |                          | æ                    |
|                                            |                |                 |                        |        | It                       | ems Displayed 10 🗸   |
| URL Category                               | Bandwidth Used | Time Spent      | Blocked by URL Categor | y      | Transactions Completed   | Total Transactions 🔫 |
| Infrastructure and Content Delivery Netw   | 8.6MB          | 00:03           |                        | 0      | 3,166                    | 3,166                |
| Computers and Internet                     | 86.7MB         | 00:15           |                        | 0      | 1,382                    | 1,382                |
| Business and Industry                      | 2.8MB          | 00:00           |                        | 0      | 1,364                    | 1,364                |

ةروصلل URL ناونع ةئف ريرقت

لثم ،ةئڧلا كلتب ةقلعتملا ليصافتلا نم ديزم ضرعل ةئڧ مسا يأ قوف رقنلا كنكمي نيمدختسملا ةمئاق وأ ةقباطتملا تالاجملا.

#### URL Categories > CustomURLCategoriesBLOCKED

|                     |            |                   |         |          |        |         |                 |        |         |           |             |        | 📜 Prin         | table PDF 🗗 |
|---------------------|------------|-------------------|---------|----------|--------|---------|-----------------|--------|---------|-----------|-------------|--------|----------------|-------------|
| Time Range: Wee     | k          | ~                 |         |          |        |         |                 |        |         |           |             |        |                |             |
| 21 May 2023 00:00   | to 28 May  | 2023 12:37 (G     | MT +02  | :00)     |        |         |                 |        |         |           |             |        |                |             |
| Top Domains for C   | ategory:   | Total Transact    | tions   |          | +      |         | Top Users fo    | r Cate | gory: ' | Total Tra | ansactio    | ns     |                |             |
| www.cisc            | o.com      | 20<br>Trans       | actions | 39<br>40 |        |         | 10              | .61.10 | 8.72    |           | 20<br>Trans | action | 39<br>40<br>ns |             |
|                     |            |                   | Chart ( | Options  | Export |         |                 |        |         |           |             | Cha    | art Options    | .   Export  |
| Domains Matched     |            |                   |         |          |        |         |                 |        |         |           |             | _      |                | Ð           |
| Domain or IP        | Bandw      | idth Used         | Time    | Spent    | Trans  | actions | s Completed     |        | Transa  | ctions Bl | ocked       |        | Total Trans    | actions 🔻   |
| www.cisco.com       |            | 0B                |         | 00:03    |        |         |                 | 0      |         |           | :           | 39     |                | 39          |
|                     | Fir        | nd Domain or IP   |         |          |        |         |                 |        |         |           |             |        | Columns        | .   Export  |
| Web Users           |            |                   |         |          |        |         |                 |        |         |           |             |        |                |             |
| User ID or Client   | : IP       | Bandwidth Us      | ed      | Time Spe | nt     | Transa  | ctions Complete | ed     | Tra     | nsactions | Blocked     |        | Total Tran     | sactions 🔻  |
| 10.61.108.72        |            |                   | 0B      | (        | 00:03  |         |                 | 0      |         |           |             | 39     |                | 39          |
| Totals (all availab | ole data): |                   | 0B      | (        | 00:03  |         |                 | 0      |         |           |             | 39     |                | 39          |
|                     | Fir        | nd User ID or Cli | ient IP |          |        |         |                 |        |         |           |             |        | Columns        | .   Export  |

يليصفتالا ريرقتالا ةحفص -ةروص

نامأ زاهج ىلع ايئاقلت يرود لكشب اقبسم ددحملا URL ناونع تائف ةعومجم ثيدحت نكمي بيولا

ىتح ريراقتلا يف روەظلا يف ةميدقلا تائڧلا ءامسأ رمتست ،تاثيدحتلا ەذە ثودح دنع ريراقتلا يف اەنيمضت متي نأ نم مدقأ مدقألا تائڧلاب ةطبترملا تانايبلا حبصت.

تائڧلا URL ناونع تائڧ ةعومجم ثيدحت دعب اەۋاشنإ مت يتلا ريرقتلا تانايب مدختست ريرقتلا سڧن يڧ ةديدجلاو ةميدقلا تائڧلا نم لك ةيؤر كنكمي ثيحب ،ةديدجلا.

تيفيك مەف مەملا نم ،ريراقتلا نم URL ناونع تائف ةحفص ىلع URL ناونع تايئاصحإ يف تانايبلا ەذە ريسفت:

| تانايبلا عون       | فصولا                                                               |
|--------------------|---------------------------------------------------------------------|
| URL ةيفصت زواجت مت | مدختسملا لماعو ذفنملاو جەنلا ل≎مي<br>ةيفصت لبق ەرظح مت يذلا لوؤسملا |
| فنصم ريغ URL       | نع مالعتسالا مت يتلا تاكرحلا ةفاك لثمي                              |

|  | ةيفصت كرحم URL ةيفصت كرحم<br>اهل ةقباطم. |
|--|------------------------------------------|
|--|------------------------------------------|

#### لوصولا لجس يف ةصصخملا URL ناونع تائف ضرع

يتلا ةصصخملا URL تائف ءامسأ نم ىلوألا ةعبرألا فرحألا نمآلا بيو زاهج مدختسي لوصولا تالجس يف "c\_" اهقبسي.

لوصولاا تالجس يفو CustomURLCservicesBlocked وه ةئفلاا مسا نوكي ،لااثملاا اذه يف ىلع عالطالا كنكمي C\_Cust :

1685269516.853 86 10.61.108.72 TCP\_DENIED\_SSL/403 0 GET https://www.cisco.com:443/ - NONE/- - DROP\_CUST

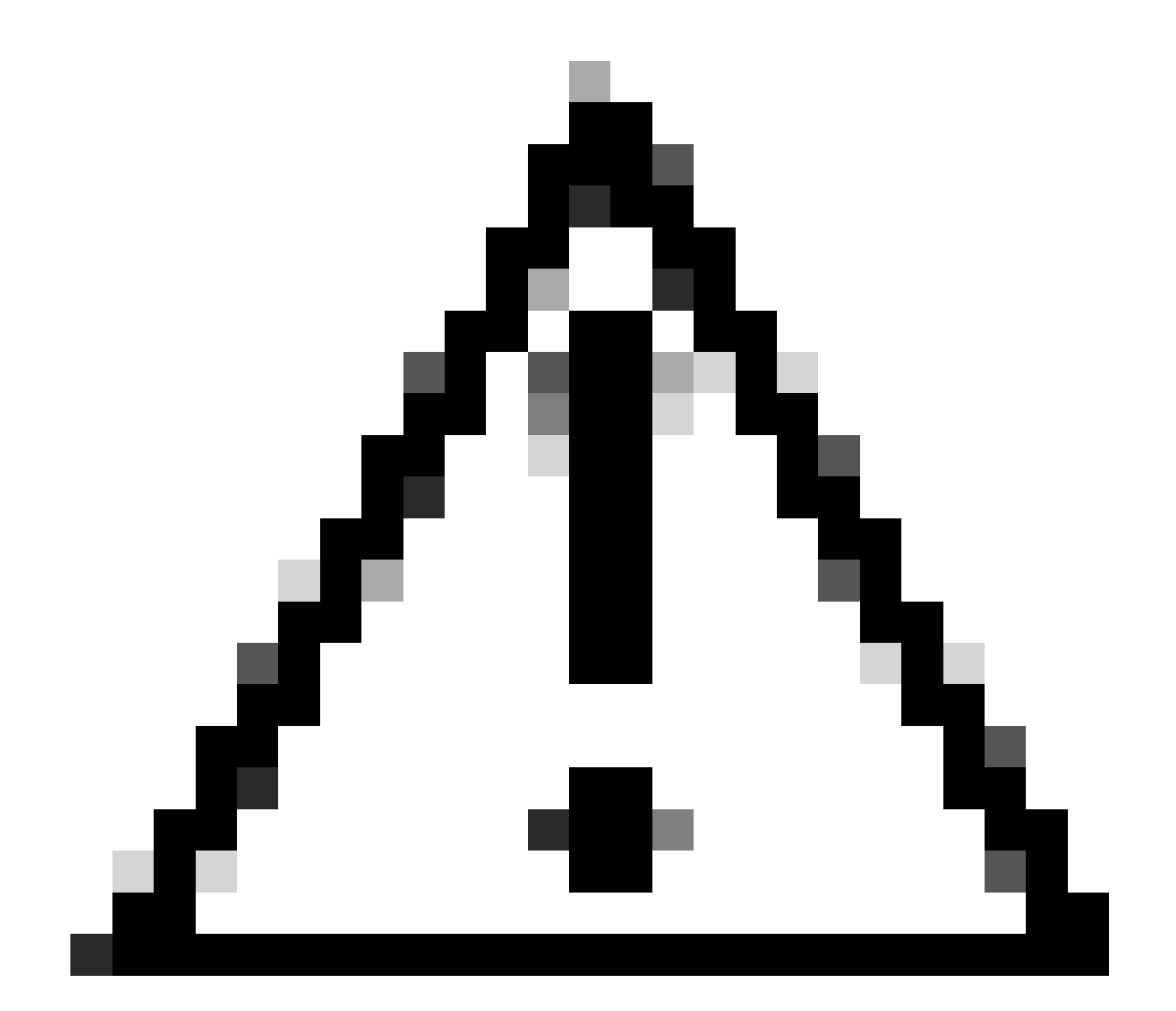

مدختست تنك اذإ صصخملا URL ناونع ةئف مسا رابتعالاا يف عض :ريذحت URL ناونع ةئف نم ىلوألا ةعبرألا فرحألا تناك اذإ .لوصولا تالجس ليلحتل

ل نكمي الف ،ةحاسم ىلع يوتحت صصخملا ىلوألا ةعبرألا فورحلا يف ةموعدملا فورحلا مدختسأ ،كلذ نم الدب .حيحص لكشب طقف.

تالجس يف ةصصخم URL ةئفل لماكلا مسالا نيمضت يف بغرت تنك اذإ :حيملت 🖌 لوصولا تالجس يلإ XF٪ قيسنتلا ددحم ةفاضإب مقف ،لوصولا

ىلا اەنييىعت مت ةصصخم URL ةئف ىلع بيولا ىلا لوصولا جەن ةعومجم يوتحت امدنع ماكحألا حسم كرحم وأ بيولا تامس ةيفصت لماوع لثم) ىرخألا تانوكملا ضعبو ةبقارملا وأ ةصصخملا URL ةئف يف URL بلطب حامسلل يئاەنلا رارقلا ذاختاب مق ((DVS) ةفلتخملا نم الدب اقبسم ةددحملا URL ةئف راەظإب بلطلاب صاخلا لوصولا لجس لاخدا موقي مث ،ەرظح قئف

تالجس يف ةصصخملا لوقحلا نيوكت ةيفيك لوح تامولعملا نم ديزم ىلع لوصحلل <u>Cisco - لوصولا تالجس يف ءادألا ةملعم نيوكت</u> ةرايزب لضفت ،لوصولا

#### اهحالصإو ءاطخألا فاشكتسا

ةئفلا ءاطخأ

URL ناونع تائف نم يأ هيلإ يمتني يذلا بلطلا ىلع عالطالا كنكمي ،لوصولا تالجس نم عقوتم وه امك ديدحتلا نكي مل اذإ ،صصخملا:

يداع ريبعت وأ رركم URL نم ققحتف ،ىرخأ ةصصخم URL تائف ىلإ افنصم بلطلا ناك اذإ -ةرم رابتخالاب مق مث ىلعألاا ىلإ ةصصخملا URL ةئف لقنب مق وأ ىرخأ تائف يف قباطم ةعوضوملا ةصصخملا ةصصخملا ةصصخملا مصصخملا URL ةئف صحف لضفألا نم .ىرخأ .ةيانعب اقبسم

ا تكف يف ةدوجوملا طورشلا نم ققحتف ،اقبسم ةددحم تائف ىلإ افنصم بلطلا ناك اذا -نم دكأت وأ هرابتخاو IP ناونع ةفاضإ لواح ،تاقباطتلا ةفاك تناك اذإ ،ةدوجوملا ةصصخملا دجو نإ ،أطخلا أطخلا أطخلو حيحصلا يميظنتلا ريبعتلا مادختسإ.

ةثدحم ريغ اقبسم ةددحملا تائفلا

مسق يف "أطخ" ىرت يتلاا لوصولاا تالجس يف وأ ،ةخرؤم "اقبسم ةددحملا تائفلا" نكت مل اذا قئف URL، ئيكمت نم دكأتف URL، ثيدحتلل 1.2×10 تيكمت نم دكأتف

تيوكت رييغتل Enhanced SSL، أةيموسرلا مدختسملا ةمجاو نم ةيل (GUI):

SSL نيوكت رتخأ ،ماظنلا ةرادإ نم .1 ةوطخلا

| System Administration |
|-----------------------|
| Policy Trace          |
| Alerts                |
| Log Subscriptions     |
| Return Addresses      |
| SSL Configuration     |
| Users                 |
| Network Access        |
|                       |

SSL نيوكت -Image

.تادادعإلا ريرحت رتخأ .2 ةوطخلا

TLSv1.2 رتخأ ،ثيدحتلا ةمدخ مسق يف .3 ةوطخلا

#### **SSL Configuration**

#### SSL Configuration Disabling SSLv3 for all services is recommended for best security. Depending on your network requirements, you may also choose to disable some versions of TLS for specific services. Note that the SSL/TLS service on remote servers may require that the selected TLS versions be sequential. So to avoid communications errors, always select a contiguous set of versions for each service. For example, do not enable TLS 1.0 and 1.2, while leaving TLS 1.1 disabled. Appliance Management Web User Interface: Changing this option will disconnect all active Web User Interface connections on Commit. You will need to log in again Enable protocol versions: Z TLS v1.2 TLS v1.1 TLS v1.0 Proxy Services: Proxy services include HTTPS Proxy and credential encryption for secure client. Enable protocol versions: TLS v1.3 TLS v1.2 TLS v1.1 TLS v1.0 Disable TLS Compression (Recommended) TLS compression should be disabled for best security. Cipher(s) to Use: EECDH:DSS:RSA:!NULL:!eNULL:!aNU LL:!EXPORT:!3DES:!SEED:!CAMELLIA Secure LDAP Services: Secure LDAP services include Authentication, External Authentication, SaaS SSO, and Secure Mobility. Enable protocol versions: TLS v1.2 TLS v1.1 TLS v1.0 RADSEC Services: Enable protocol versions: TLS v1.2 TLS v1.1 Secure ICAP Services (External DLP): Enable protocol versions: STLS v1.2 TLS v1.1 TLS v1.0 Update Service: TLS v1.2 Enable protocol versions: TLS v1.1 TLS v1.0 Cancel Submit

ةمدخلل TLSv1.2 ثيدحت - ةروصلا

اەذيڧنتو تارېيغتلا لاسرا .4 ةوطخلا

:CLI نم ةيلاتلا تاوطخلا مدختسأ ،Updater SSL نيوكت رييغتل

sslcofig لغش ،CLl نم .1 ةوطخلا

- لاخدالا حاتفم طغضاو رادصإ بتكا .2 ةوطخلا
- ثدحم رايتخإ .3 ةوطخلا
- TLSv1.2 رتخأ .4 ةوطخلا
- جلاعملا نم جورخلل Enter ىلع طغضا .5 ةوطخلا
- تارييغتلا ءارجإب مق .6 ةوطخلا.

SWA\_CLI> sslconfig

Disabling SSLv3 is recommended for best security.

Note that the SSL/TLS service on remote servers may require that the selected TLS versions be sequentia 1.2, while leaving TLS 1.1 disabled.

Choose the operation you want to perform: - VERSIONS - Enable or disable SSL/TLS versions - COMPRESS - Enable or disable TLS compression for Proxy Service - CIPHERS - Set ciphers for services in Secure Web Appliance - FALLBACK - Enable or disable SSL/TLS fallback option - ECDHE - Enable or disable ECDHE Authentication. []> versions

SSL/TLS versions may be enabled or disabled for the following services:

LDAPS - Secure LDAP Services (including Authentication, External Authentication, SaaS SSO, Secu Updater - Update Service WebUI - Appliance Management Web User Interface RADSEC - Secure RADSEC Services (including Authentication, External Authentication) SICAP - Secure ICAP Service Proxy - Proxy Services (including HTTPS Proxy, Credential Encryption for Secure Client)

Currently enabled SSL/TLS versions by service: (Y : Enabled, N : Disabled)

|         | LDAPS | Updater | WebUI | RADSEC | SICAP | Proxy |
|---------|-------|---------|-------|--------|-------|-------|
| TLSv1.0 | Ν     | N       | Ν     | N/A    | Ν     | Ν     |
| TLSv1.1 | Y     | Y       | Ν     | Y      | Y     | Ν     |
| TLSv1.2 | Ν     | Ν       | Y     | Y      | Y     | Y     |
| TLSv1.3 | N/A   | N/A     | N/A   | N/A    | N/A   | Y     |

Select the service for which to enable/disable SSL/TLS versions:

LDAPS
 Updater
 Proxy
 RADSEC
 SICAP
 WebUI
 All Services
 2

Currently enabled protocol(s) for Updater are TLSv1.1.

To change the setting for a specific protocol, select an option below:

1. TLSv1.0 2. TLSv1.1 3. TLSv1.2 []> 3

TLSv1.2 support for Update Service is currently disabled. Do you want to enable it? [N]> Y

Currently enabled protocol(s) for Updater are TLSv1.1, TLSv1.2.

#### عجرملا

<u>Cisco - Cisco نم بيولا نامأ ةزهجأ تاسرامم لضفأ تاداشرا</u>

BRKSEC-3303 (ciscolive)

<u>- (ماعلا رشنالا) AsyncOS ال Cisco Secure Web Appliance - GD (ماعلا رشنال) - (ماعلا رشنال) (Cisco Secure Web Appliance) - Cisco</u>

ةمجرتاا مذه لوح

تمجرت Cisco تايان تايانق تال نم قعومجم مادختساب دنتسمل اذه Cisco تمجرت ملاعل العامي عيمج يف نيم دختسمل لمعد يوتحم ميدقت لقيرشبل و امك ققيقد نوكت نل قيل قمجرت لضفاً نأ قظعالم يجرُي .قصاخل امهتغلب Cisco ياخت .فرتحم مجرتم اممدقي يتل القيفارت عال قمجرت اعم ل احل اوه يل إ أم اد عوجرل اب يصوُتو تامجرت الاذة ققد نع اهتي لوئسم Systems الما يا إ أم الا عنه يل الان الانتيام الال الانتيال الانت الما